## ②PCからの音をRGBケーブルを通して

## プロジェクターから出す方法

①プロジェクター、RGB ケーブルと3.5ミリオーディオジャックオス・オスを準備します。

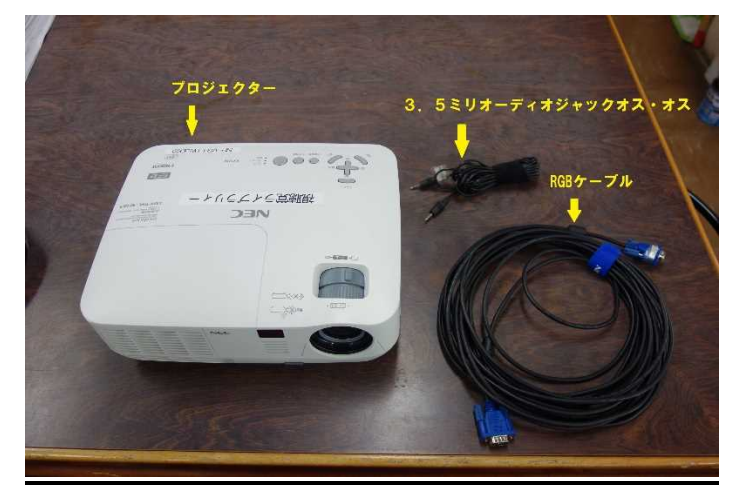

②プロジェクター裏面に RGB ケーブル、電源、3.5ミリオーディオジャックを差し込みます (3.5ミリオーディオジャックは、プロジェクターの音声入力または音声入力2に差す)。

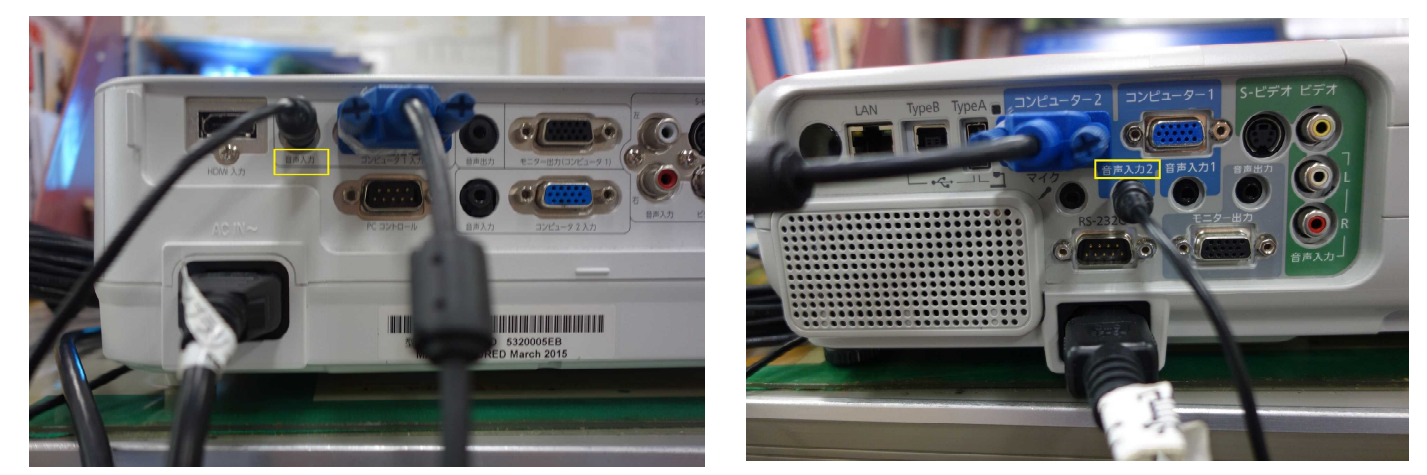

③もう一方の3.5ミリオーディオジャックにPCの出力端子に差し込みます。

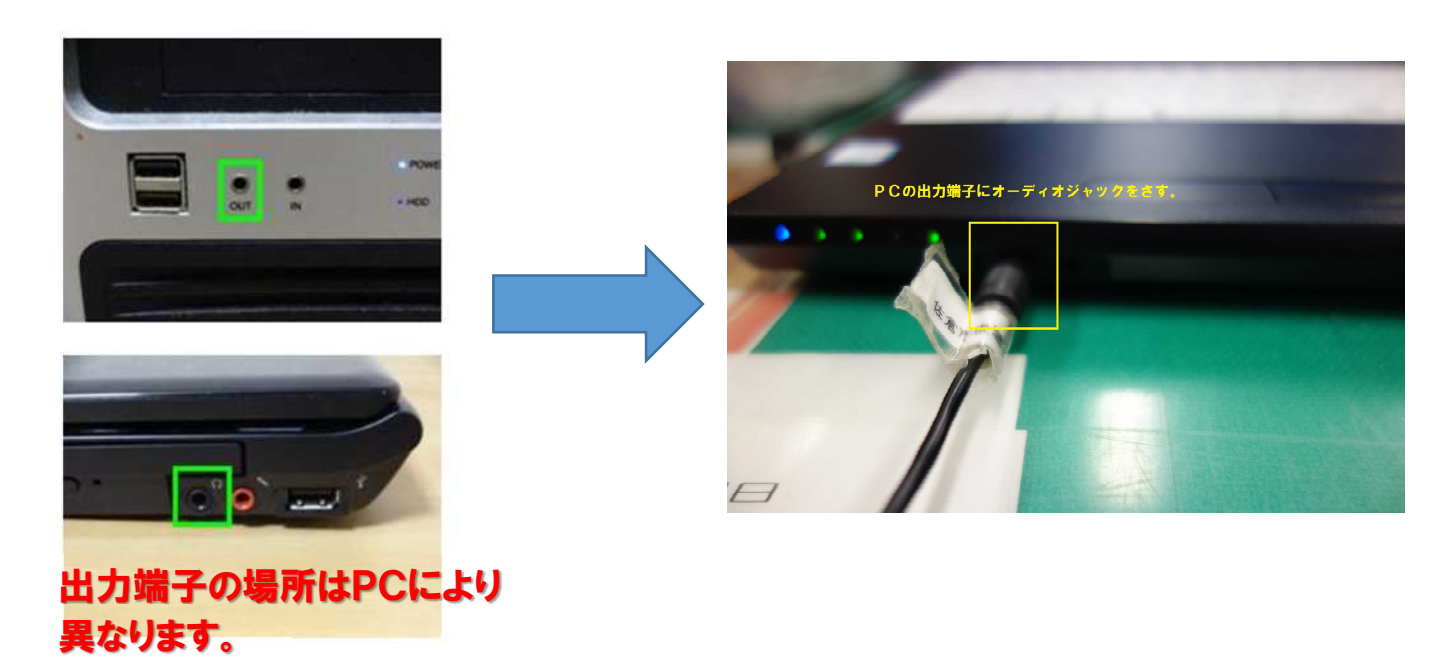

④PCに RGB ケーブルを差し込み、プロジェクター、PC の電源を入れれば終了です。

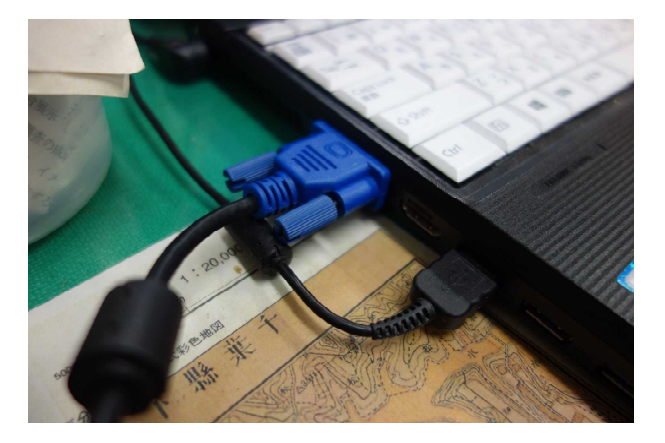

④もし音が出ない場合は、再生デバイスを立ち上げます。

|          | 再生デバイスをクリックします         |
|----------|------------------------|
| 右クリックします | 音量ミキサーを開く(M)           |
|          | 立体音響(なし)               |
|          | 再生デバイス(P)              |
|          | 録音デバイス(R)              |
|          | サウンド(S)                |
|          | サウンドの問題のトラブルシューティング(T) |
|          | 2020/05/11             |

⑧サウンド、再生タブのヘッドホンを右クリックし、「既定のデバイスとして設定」を選択します。

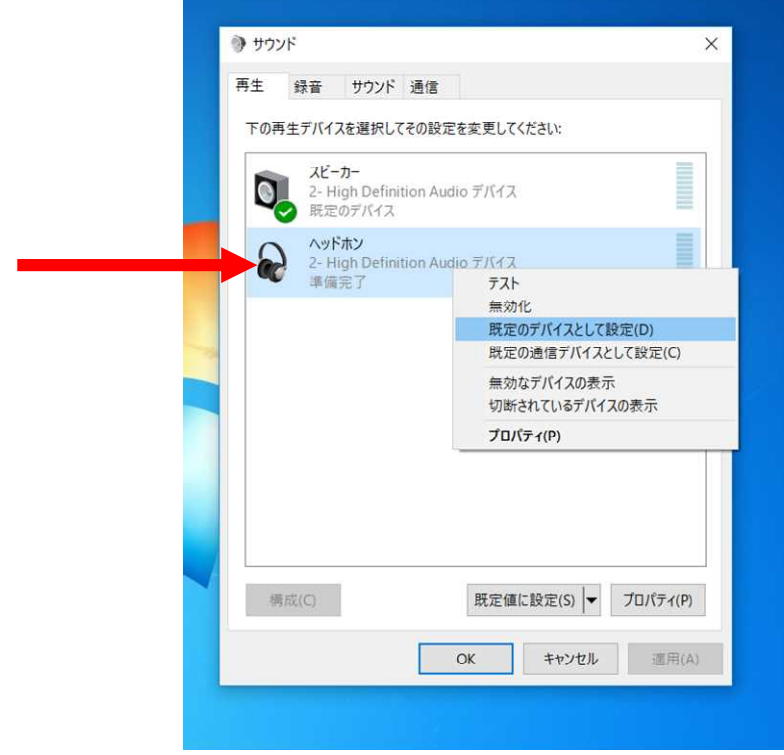

⑥既定のデバイスとして設定すると、チェックマークがつきます。